## **School Messenger Notification Setup**

- 1. Go to https://accounts.relianceco.com/cm/#login
- 2. If you have not yet created an account, please follow the instructions in the account creation guide.
- 3. Log in using your email address and password.

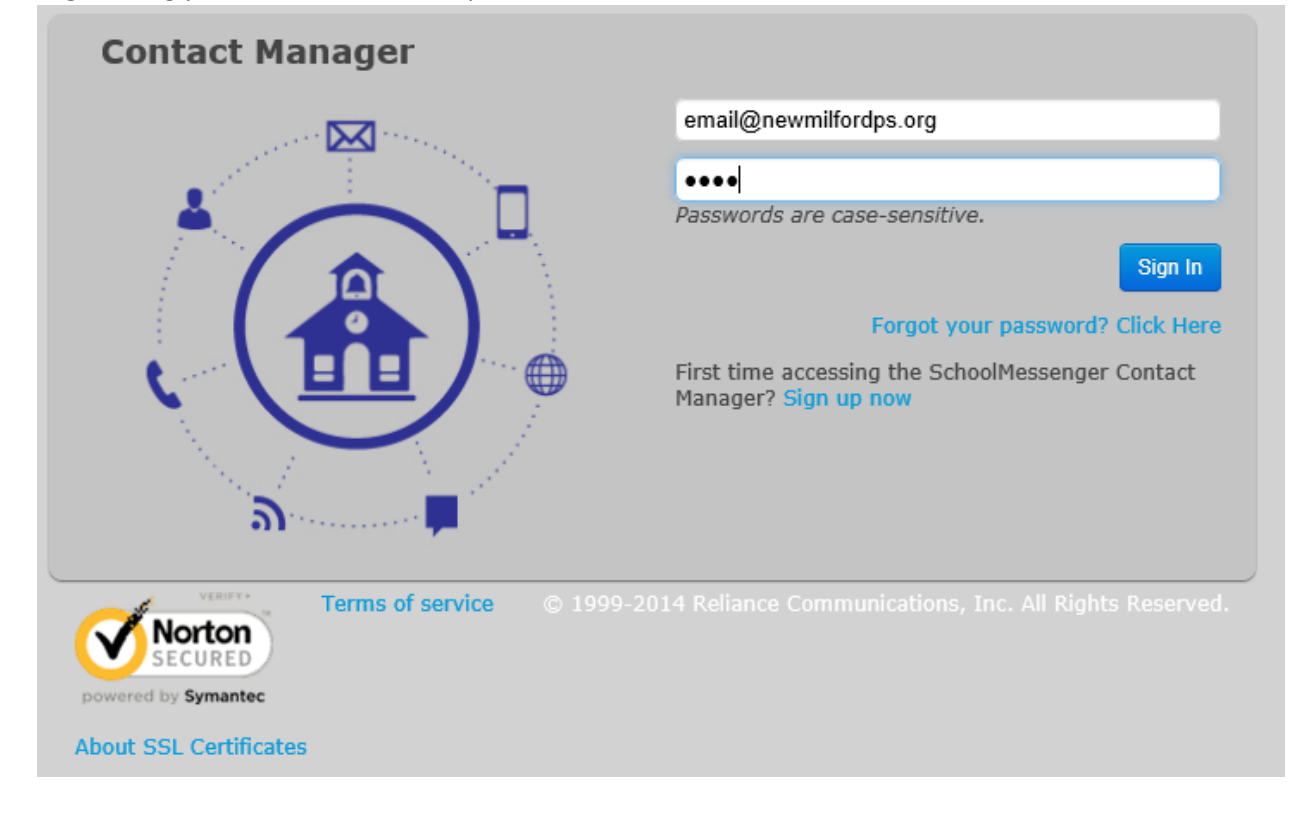

## 4. Click the Contacts tab

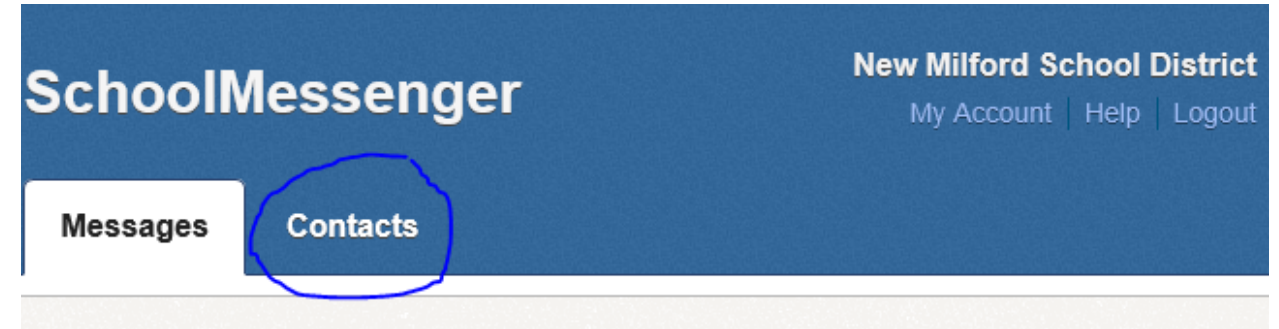

Messages from the last 30 days

## **Carol Allison**

| Date         | Broadcasts Name                      | Sent By    | Actions                  |
|--------------|--------------------------------------|------------|--------------------------|
| Dec 12, 2016 | December 12                          | Josh Smith | Read Email 🖓 Read Text   |
| Dec 12, 2016 | 12-12, 2 hour delay phone message    | Josh Smith | Play                     |
| Dec 5, 2016  | Monday December 5th                  | Josh Smith | 🖻 Read Email 🔍 Read Text |
| Dec 5, 2016  | Monday December 5th delay phone call | Josh Smith | Play                     |
|              |                                      |            |                          |

5. A list of contacts added to your account will appear. Select Edit

| SchoolMessenger |           |                 | New Milford School District<br>My Account Help Logout |  |
|-----------------|-----------|-----------------|-------------------------------------------------------|--|
| Messages        | Contacts  |                 |                                                       |  |
|                 |           |                 |                                                       |  |
| Contacts        | S         |                 |                                                       |  |
| O Add Contact   |           |                 |                                                       |  |
| First Name      | Last Name | ID#             | Actions                                               |  |
|                 |           | Real Providence | Edit                                                  |  |
|                 |           | 1               |                                                       |  |

6. Your contact card will appear. Here you can add phone numbers and email addresses, as well as decide which notifications to receive. Most notifications are classified as "General." After

| Phone                                                                                                    |
|----------------------------------------------------------------------------------------------------|
| 🗹 Non-school Hours Emergency   🗹 School Hours Emergency   🗹 Attendance   🗹 General   🗹 Survey                                                                                                    |
| 🗆 Non-school Hours Emergency   🗹 School Hours Emergency   🗅 Attendance   🗹 General   🗋 Survey                                                                                                    |
| 🗌 Non-school Hours Emergency   🗹 School Hours Emergency   🗋 Attendance   🗋 General   🗋 Survey                                                                                                    |
| 🗹 Non-school Hours Emergency   🗹 School Hours Emergency   🗆 Attendance   🗹 General   🗆 Survey                                                                                                    |
| 🗌 Non-school Hours Emergency   🗹 School Hours Emergency   🗋 Attendance   🗹 General   🗋 Survey                                                                                                    |
| Phone Non-school Hours Emergency   School Hours Emergency   Attendance   General   Survey                                                                                                    |
| Phone Non-school Hours Emergency   School Hours Emergency   Attendance   General   Survey                                                                                                    |
| Phone Non-school Hours Emergency   School Hours Emergency   Attendance   General   Survey                                                                                                    |
| Phone Non-school Hours Emergency   School Hours Emergency   Attendance   General   Survey                                                                                                    |
| Phone Non-school Hours Emergency   School Hours Emergency   Attendance   General   Survey                                                                                                    |
| Phone Non-school Hours Emergency   School Hours Emergency   Attendance   General   Survey                                                                                                    |
| Phone Non-school Hours Emergency   School Hours Emergency   Attendance   General   Survey                                                                                                    |
| Email                                                                                                    |
| 🗹 Non-school Hours Emergency   🗹 School Hours Emergency   🗆 Attendance   🗹 General   🗹 Survey                                                                                                    |
| 🗹 Non-school Hours Emergency   🗹 School Hours Emergency   🗆 Attendance   🗹 General   🗆 Survey                                                                                                    |
| Email Non-school Hours Emergency   School Hours Emergency   Attendance   General   Survey                                                                                                    |
| Email Non-school Hours Emergency   School Hours Emergency   Attendance   General   Survey                                                                                                    |
| Text (Mobile)                                                                                                    |
| Text Disclosed Hours Emergency Disclosed Hours Emergency Disclosed Hou |
| Text Dischool Hours Emergency Dischool Hours Emergency Dischool Hours E |
| Save To All Contacts                                                                                                    |
|                                                                                                    |
| © Save                                                                                                    |
|                                                                                                    |

making any changes, be sure to click "Save" at the bottom.

7. To add text notification, fill in a phone number under "Text (Mobile)" and check of which notifications you would like to receive via text. Please be sure to click "Save" at the bottom.

| Text (Mobile)        |                                                                                    |   |
|----------------------|------------------------------------------------------------------------------------|---|
| 888-111-2222 ×       | Non-school Hours Emergency School Hours Emergency Attendance                       |   |
| Text                 | □ Non-school Hours Emergency   □ School Hours Emergency   □ Attendance   □ General |   |
| Save To All Contacts |                                                                                    |   |
| $\sim_{\epsilon}$    |                                                                                    | > |
| Save                 |                                                                                    |   |
|                      |                                                                                    |   |